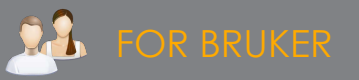

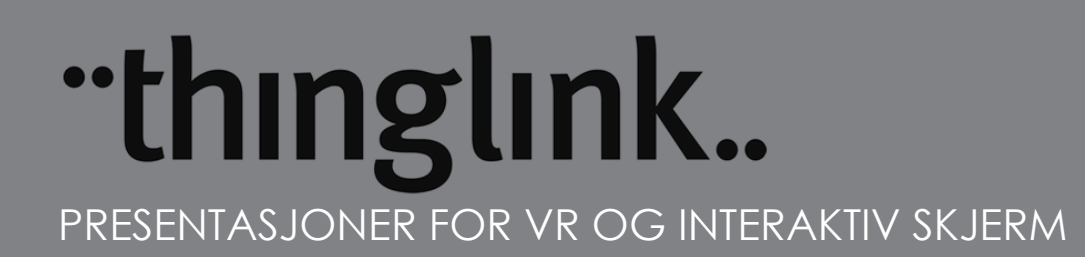

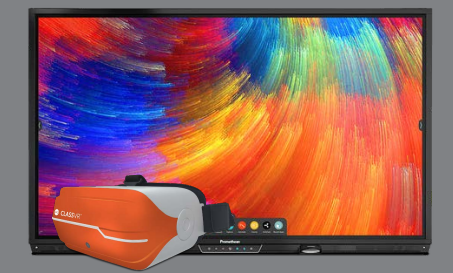

I ThingLink kan du lage interaktive bildepresentasjoner som kan brukes både i ClassVR, deles i nettleser eller vises på interaktive skjermer. ThingLink er strålende å bruke til omvendt undervisning. Ved å legge inn symboler i bildene kan du legge inn dybdeinformasjon, rekkefølge på hendelser osv. Lærerkonto er gratis i ThingLink.

# THINGLINK

ThingLink er en nettside for å lage interaktive bilder: https://www.thinglink.com/

Du kan enten laste opp egne 360-bilder (eller andre bilder), legge inn interaktive ikoner på dem med dybdeinformasjon - eller bruke dem som de er.

Du kan også bruke det store ThingLink-biblioteket. Det finner du under 360 Image Library. til venstre.

Alt du laster opp eller kloner vil legge seg under My Content.

## LASTE OPP BILDER TIL THINGLINK

Om du vil bruke bilder du har tatt med 360-kamera - eller funnet et annet sted på nettet - kan du laste dem opp til ThingLink.

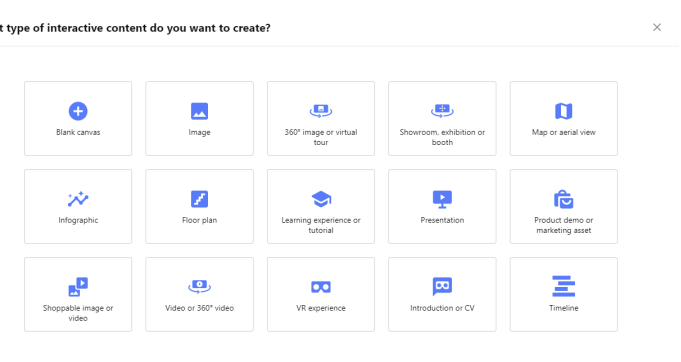

Q = III E Create

Velg Create og last opp. Velg så hva slags mediatype du vil lage og velg Continue.

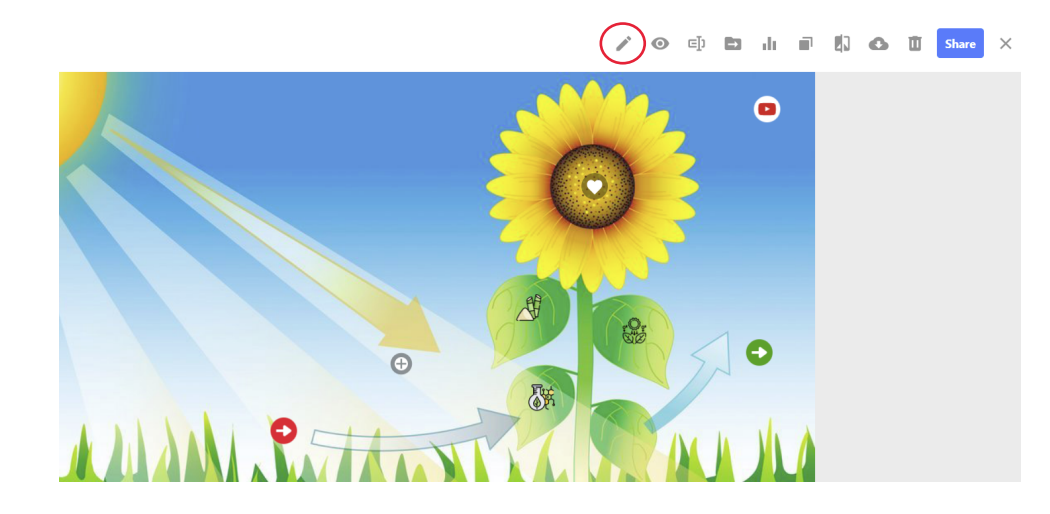

I bildet om fotosyntesen til høyre har vi lagt inn interaktiv informasjon om hvert ledd i prosessen. Du kan finne det interaktive bildet vårt <u>HER</u>.

Trykker du på formel-ikonet i planten kommer info om formelen opp. Velger du YouTubeikonet oppe i hjørnet vil elevene få spilt av en film om fotosyntesen. Ikonet i solen ligger det informasjon om hvordan sollyset virker som katalysator på prosessen. Her har vi lastet opp et bilde av fotosyntesen fra NDLA.

Don't show this again Continue

## **REDIGERE BILDER**

For å redigere velger du pennen oppe i høyre hjørne når du har åpnet bildet. Du vil da kunne legge inn tagger med informasjon, tekst, bilder og video i et lag oppå det store bildet. Disse taggene vil være interaktive.

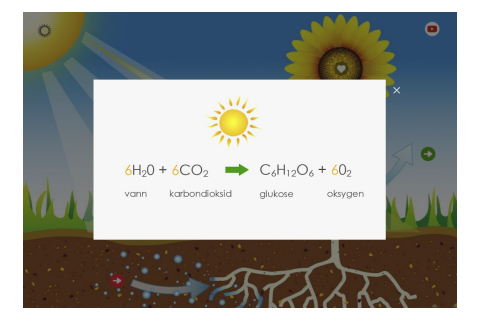

## **REDIGERE BILDER** forts.

I redigering av bildet får du opp menyen under:

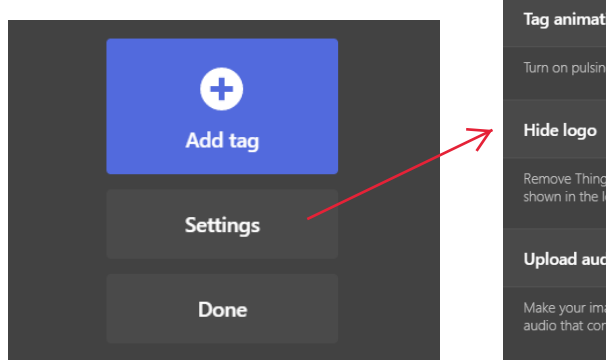

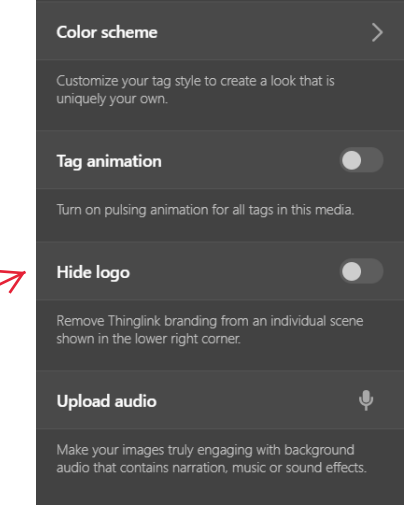

#### **INNSTILLINGER FOR BILDET**

**Color scheme** lar deg endre farger på informasjonen du legger inn bak taggene i bildet.

**Tag animation** gjør at alle aktive tagger vil pulsere med jevne mellomrom for å hjelpe elevene til å vite hva de skal trykke på.

**Hide logo** gjør at ThingLin-logoen nede i høyre hjørne kan fjernes.

**Upload audio** lar deg laste opp MP3-filer fra din datamaskin eller ditt nettbrett, slik at du kan legge inn fortellinger, instruksjoner eller musikk til bildet.

### LEGGE INN INTERAKTIVE TAGGER

Når du velger Add tag får du opp bildet med disse valgene. Taggen plasserer du der du vil på bildet.

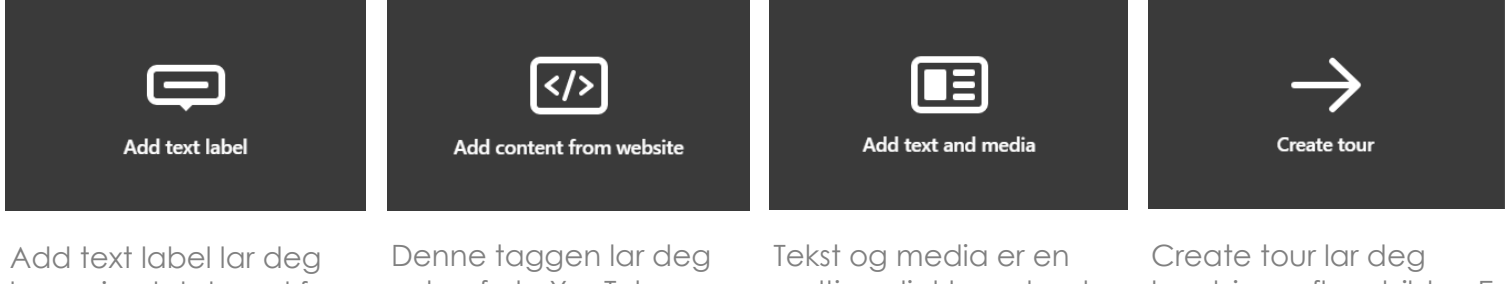

legge inn tekst med f eks begreper eller korte forklaringer (inntil 100 tegn) som kommer fram når du trykker på taggen eller lar musepekeren gli over den. Denne taggen lar deg velge f eks YouTubefilmer. Når taggen aktiveres i bildet vil du få opp YouTube-filmen i en rute oppå og kan spille av filmen uten å forlate ThingLink-bildet.

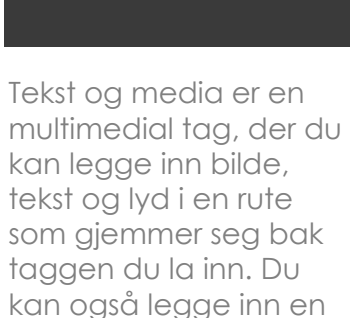

Create tour lar deg kombinere flere bilder. En tagg kan ta deg fra bildet du er i til et nytt bilde. På denne måten kan du f eks lage guidede turer, f eks fra utsiden til innsiden av et hus.

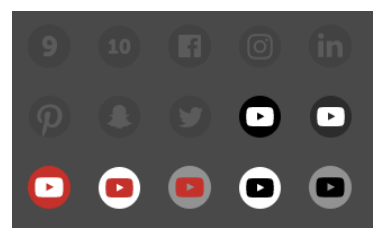

Når du skal endre et ikon og går inn i ikonbiblioteket ser du bare en vesjon av ikonet. Dersom du trykker på ikonet vil du få fram andre fargeeksempler og versjoner av ikonet.

snarvei til en nettside.

I tillegg til ikonbiblioteket i ThingLink kan du laste opp ikoner du har lagret fra internett, så lenge de er i SVG-format (søk f eks film + icon + SVG)

### **DELE ET INTERAKTIVT BILDE**

Når du har redigert ferdig et bilde; Sett tilgjengelighet til Public (under øyet) og velg Share oppe til høyre i bildet. Så velger du måten du vil dele på.

For å legge inn i Teams, Classroom, Showbie eller en annen plattform du bruker for å dele med elevene skal du velge Share link.

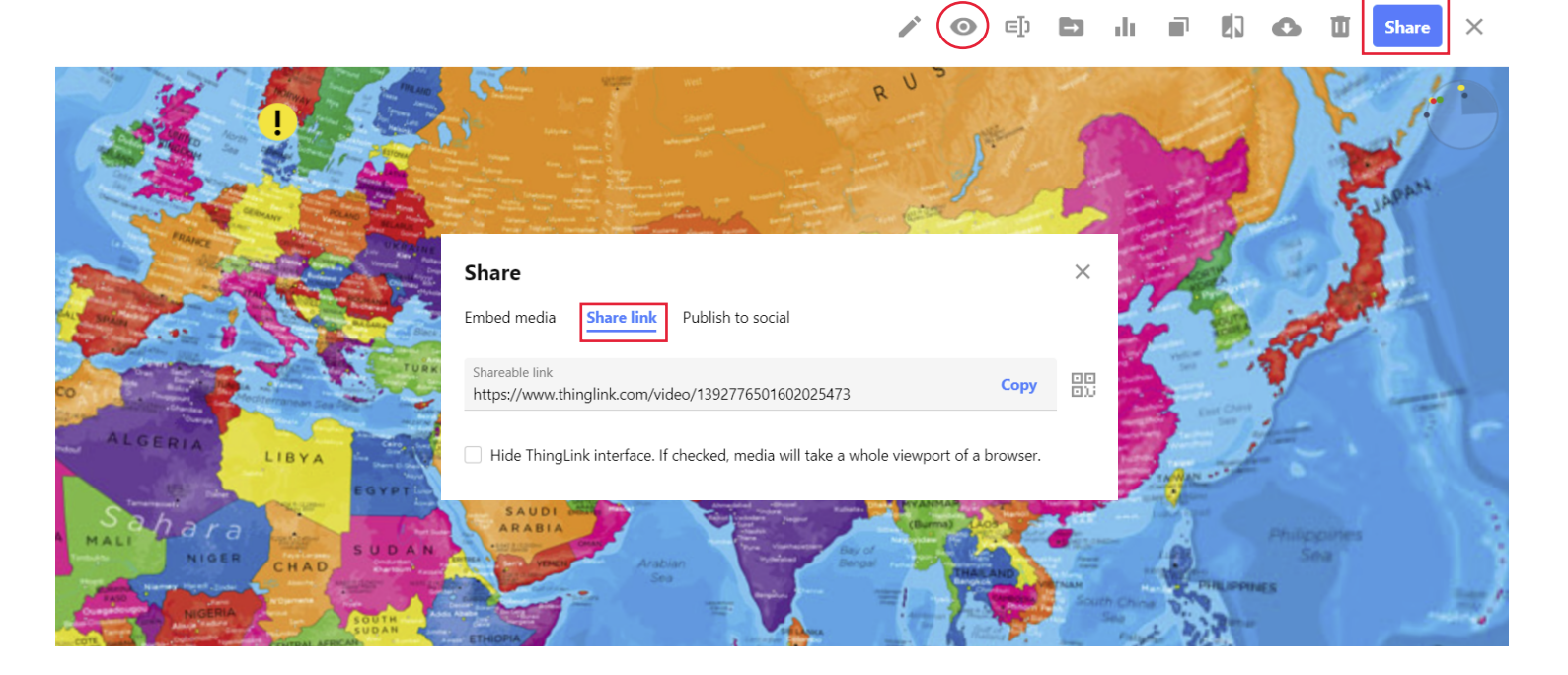